# 予約した資料を確認する

「予約した資料」をクリックします。

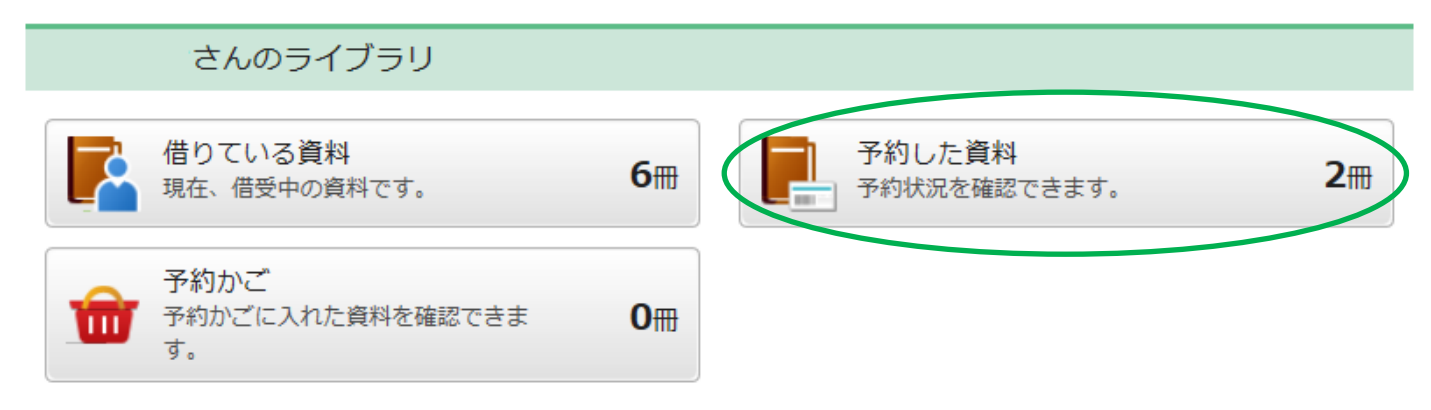

#### 「予約状況一覧」が表示されます。

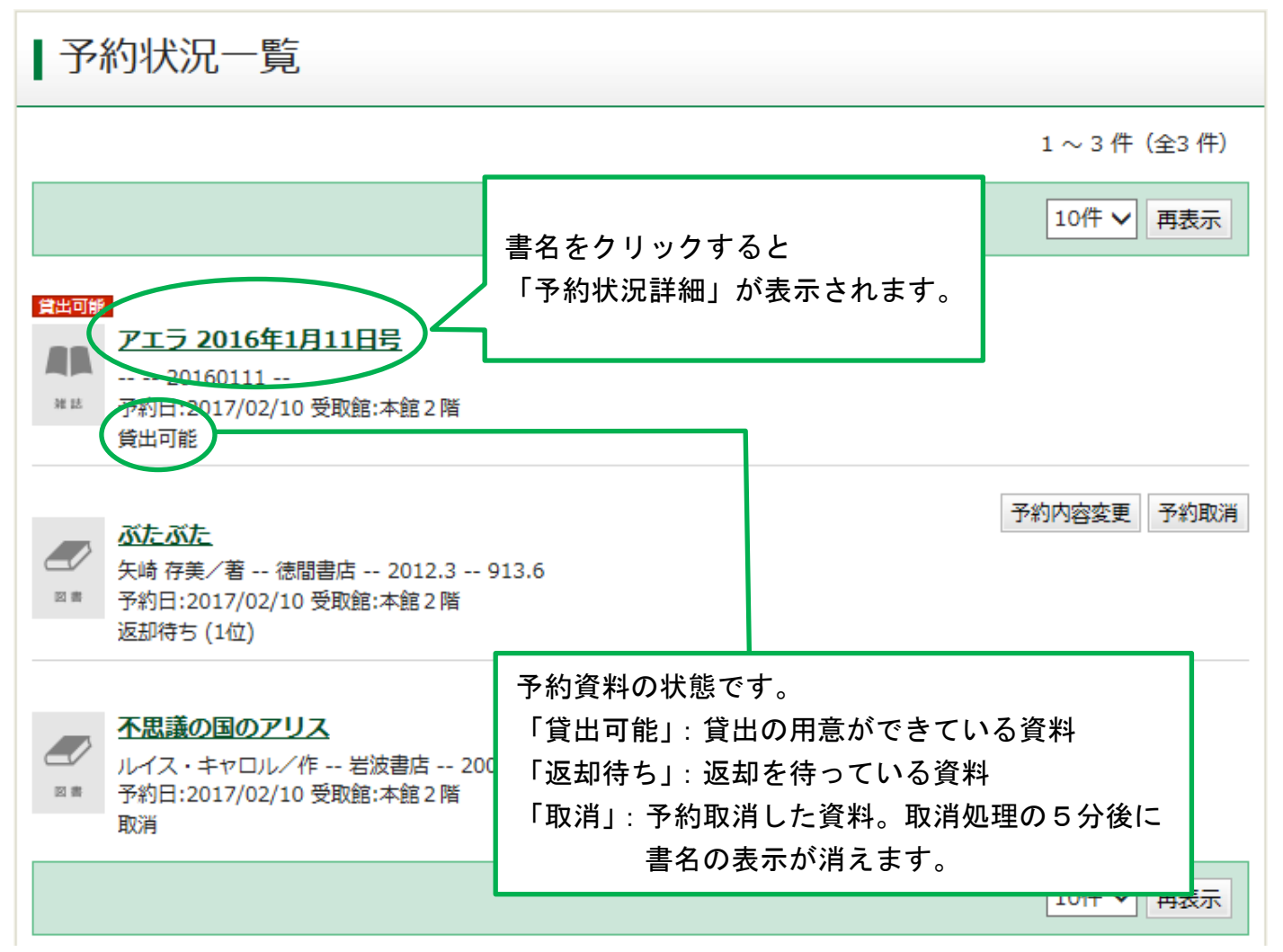

## シリーズ予約をした場合

| ( |   | J | / |  |
|---|---|---|---|--|
|   | Ø | 1 |   |  |

# <u>ぶたぶたカフェ</u>

矢崎 存美/著 -- 光文社 -- 2012.7 -- 913.6 予約日:2017/02/10 受取館:本館2 階 返却待ち (1位)

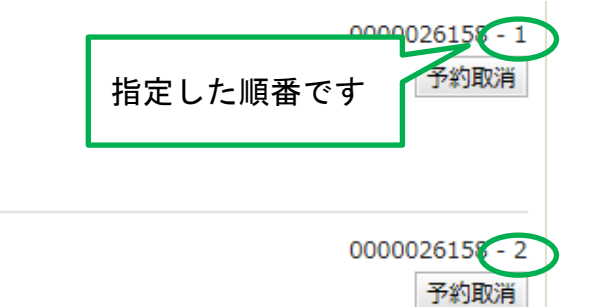

0000026158 - 3

予約取消

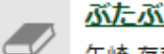

#### <u>ぶたぶた図書館</u>

矢崎 存美/著 -- 光文社 -- 2012.12 -- 913.6 予約日:2017/02/10 受取館:本館2階 返却待ち

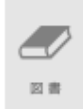

図書

### <u>ぶたぶたの本屋さん</u>

矢崎 存美/著 -- 光文社 -- 2014.7 -- 913.6 予約日:2017/02/10 受取館:本館2 階 返却待ち